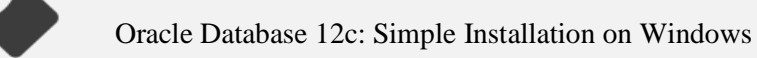

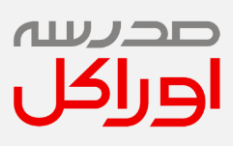

مراحل نصب ساده

# **Oracle Database 12c**

روى Windows

تهيه كننده : شكوفه رام

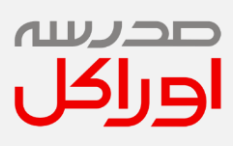

### فهرست

| ٣  | مقدمه                                                        | .١  |
|----|--------------------------------------------------------------|-----|
| ۴  | ینش نیازهای سخت افزاری و نرم افزاری                          | ۲.  |
| ۴  | ، پیش نیازهای Platform ی                                     | ۲,۱ |
| ۴  | مراحل نصب نرم افزار                                          | ۳.  |
| ۱۸ | رو <mark>ش ساخت</mark> یک Connection در Oracle SQL Developer | ۴.  |

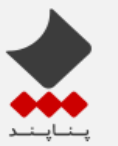

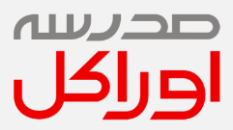

### ۱. مقدمه

در این مستند مراحل نصب ساده Oracle Database 12c ارائه شده است.

لازم به ذکر است در ابتدای مستند با استفاده از اطلاعات مندرج در مستندات شرکت Oracle پیش نیازهای مورد نظر برای ن<mark>صب</mark> نرم افزار استخراج و ذکر شده است .

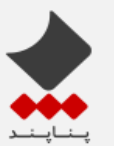

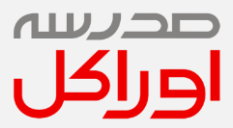

- ۲. پیش نیازهای سخت افزاری و نرم افزاری
  - ۲٫۱. پیش نیازهای Platform ی

برای اجتناب از هر گونه خطا و ناسازگاری بین نسخه های موجود ویندوز و Oracle Database 12c پیشنهاد بر این است تا روی ویندوز 7 نسخه 64 بیتی نصب انجام شود در غیر اینصورت باید طبق اطلاعات زیر (استخراج شده از Oracle Metalink ) سازگاری بین محصولات تامین گردد.

#### 12.1

- OS versions and minimum levels:
- Windows 2012 R2 (12.1.0.2 only)
- Windows 2012 (12.1.0.1 certified as single instance only)
- Windows 2008
- Windows 2008 R2
- Windows 7
- Windows 8
- Windows 8.1 (12.1.0.2 only)
- Windows 10 (12.1.0.2 only)

۳. مراحل نصب نرم افزار

در این بخش مراحل نصب با استفاده از تصاویر هر مرحله به ص<mark>ورت ق</mark>دم به قدم نمایش دا<mark>ده می</mark> شود.

- 1. Copy media to system and unzip
- 2. This creates a "database" directory

Go to the database Directory

3. Run the installer

Setup.exe

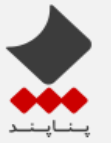

#### Oracle Database 12c: Simple Installation on Windows

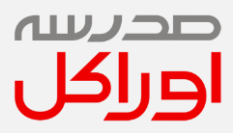

| 🏭 l 💽 🛄 👳 l                                                      | Application Tools | database                         | _ <b>D</b> X |
|------------------------------------------------------------------|-------------------|----------------------------------|--------------|
| File Home Share                                                  | View Manage       |                                  | ~ <b>(</b> ) |
| € 🗇 ▼ ↑ 퉬 ▶ 12                                                   | 'c ► database ►   | ✓ C Search databa                | ase 🔎        |
| 🚖 Favorites                                                      | Name              | Date modified Type               | Size         |
| 🛄 Desktop                                                        | \mu install       | 9/11/2014 6:38 AM File folder    |              |
| 〕 Downloads                                                      | 퉬 response        | 9/11/2014 10:39 AM File folder   |              |
| 📃 Recent places                                                  | 퉬 stage           | 9/11/2014 10:41 AM File folder   |              |
|                                                                  | 🌆 setup.exe       | 5/24/2012 11:56 PM Application   | 94 KB        |
| 🥃 Libraries<br>👰 Computer<br>🏪 Local Disk (C:)<br>🧫 D (D:)       | 💽 welcome.html    | 2/6/2013 10:25 AM Firefox HTML D | ос 1 КВ      |
| <ul> <li>Network</li> <li>5 items   1 item selected 1</li> </ul> | 93.9 KB           |                                  |              |

4. Unselect check box for receiving oracle support updates, click next

| Source Database 12c Release 1 Installer - Step 1 of 10 |                                                                                                    |                        |
|--------------------------------------------------------|----------------------------------------------------------------------------------------------------|------------------------|
| Configure Security Updates                             |                                                                                                    | <b>12</b> <sup>C</sup> |
| Configure Security Updates                             | Provide your email address to be informed of security issues, install the product<br>and initiate configuration manager. <u>View details</u> . |                        |
| Installation Option<br>Grid Installation Options       | Email: Easier for you if you use your My Oracle Support email addr                                                                             | ress/username.         |
| Oracle Home User Selection                             | ✓ I wish to receive security updates via My Oracle Support.                                                                                    |                        |
| Installation Location                                  | My Oracle Support Password:                                                                                                    |                        |
| Prerequisite Checks                                    |                                                                                                    |                        |
| Install Product                                        |                                                                                                    |                        |
| ບໍ່ Finish                                             |                                                                                                    |                        |
|                                                        |                                                                                                    |                        |
|                                                        |                                                                                                    |                        |
|                                                        |                                                                                                    |                        |
|                                                        |                                                                                                    |                        |
|                                                        |                                                                                                    |                        |
| Help                                                   | < Back Next >                                                                                                    | nstall Cancel          |

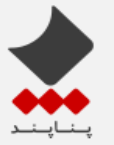

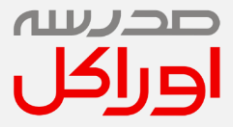

5. Accept warning about security notifications, click yes

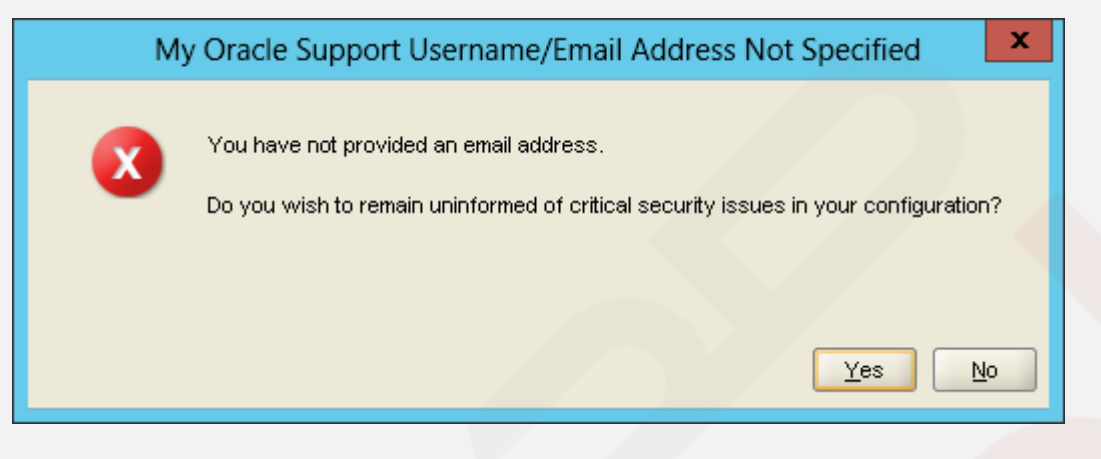

6. In the **Installation Options** page, Select Create and configure a database. Click on **Next** to continue

| <u>\$</u>                  | Oracle Database 12c Release 1 Installer - Step 2 of 10 |                       |  |
|----------------------------|--------------------------------------------------------|-----------------------|--|
| Select Installation Option |                                                        |                       |  |
| Configure Security Updates | Select any of the following install options.           |                       |  |
| Installation Option        | Oreate and configure a database                        |                       |  |
| Grid Installation Options  | O Install database software only                       |                       |  |
| 🕺 Install Type             |                                                        |                       |  |
| Oracle Home User Selection | O <u>U</u> pgrade an existing database                 |                       |  |
| unstallation Location      |                                                        |                       |  |
| Prerequisite Checks        |                                                        |                       |  |
| y Summary                  |                                                        |                       |  |
| Install Product            |                                                        |                       |  |
| J Finish                   |                                                        |                       |  |
|                            |                                                        |                       |  |
|                            |                                                        |                       |  |
|                            |                                                        |                       |  |
|                            |                                                        |                       |  |
|                            |                                                        |                       |  |
|                            |                                                        |                       |  |
|                            |                                                        |                       |  |
|                            |                                                        |                       |  |
|                            |                                                        |                       |  |
| Help                       | < Back                                                 | Next > Install Cancel |  |

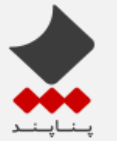

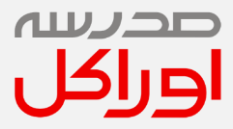

7. In the System Class page, select Server Class as we are installing the database on a Server. Click on Next to continue.

| <u></u>                                                                                                    | Oracle Database 12c Release 1 Installer - Step 3 of 9                                                                                                    |
|----------------------------------------------------------------------------------------------------|----------------------------------------------------------------------------------------------------|
| System Class                                                                                                    |                                                                                                    |
| Configure Security Updates<br>Installation Option<br>System Class<br>Oracle Home User Selection<br>Typical Installation<br>Prerequisite Checks<br>Summary<br>Install Product<br>Finish | <ul> <li>▶ Desktop class</li> <li>Choose this option if you are installing on a laptop or desktop class system. This option includes a starter database and allows minimal configuration.</li> <li>♥ ● Derver class</li> <li>Choose this option if you are installing on a server class system, which Oracle defines as a system used in a production data center. This option allows for more advanced configuration options.</li> </ul> |
| Help                                                                                                    | < Back Next > Install Cancel                                                                                                    |

8. In the Installation Type page, select Single instance database installation. Click on Next to continue

| <u>لا</u>                         | Oracle Database 12c Release 1 Installer - Step 4 of 11        |
|-----------------------------------|---------------------------------------------------------------|
| Grid Installation Options         |                                                               |
| <u>Configure Security Updates</u> | Select the type of database installation you want to perform. |
| Installation Option               | Single instance database installation                         |
| 🙏 <u>System Class</u>             | Oracle Real Application Clusters database installation        |
| Grid Installation Options         | ♀ ○ Oracle RAC One Node database installation                 |
| M Install Type                    |                                                               |
| Oracle Home User Selection        |                                                               |
| Installation Location             |                                                               |
| Prerequisite Checks               |                                                               |
| y Summary                         |                                                               |
| unstall Product                   |                                                               |
| U Finish                          |                                                               |
|                                   |                                                               |
|                                   |                                                               |
| Help                              | < <u>B</u> ack <u>N</u> ext > Install Cancel                  |

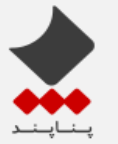

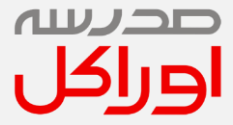

9. In the **Product Languages** pages page select English. Click on **Next** to continue

| <u>\$</u>                                                                                                    | Oracle Database 12c Release 1 Installer - Step 6 of 13                                                                                                    | × |
|----------------------------------------------------------------------------------------------------|----------------------------------------------------------------------------------------------------|---|
| Select Product Languages                                                                                                    |                                                                                                    | 0 |
| <ul> <li>Configure Security Updates</li> <li>Installation Option</li> <li>System Class</li> <li>Grid Installation Options</li> <li>Install Type</li> <li>Product Languages</li> <li>Database Edition</li> <li>Oracle Home User Selection</li> <li>Install Product</li> <li>Summary</li> <li>Install Product</li> <li>Finish</li> </ul> | Select the languages in which your product will run.          Available languages:       Selected languages:         Arabic       English         Bengali       English         Brazilian Portuguese       Bulgarian         Canadian French       Image: Image: I |   |
| Help                                                                                                    | < Back Next > Install Cance                                                                                                    | 5 |

#### 10. In the Database Edition page, select Enterprise Edition .Click on Next to continue

| <u>م</u>                                                                                                    | Oracle Database 12c Release 1 Installer - Step 7 of 13                                                                                                    |
|----------------------------------------------------------------------------------------------------|----------------------------------------------------------------------------------------------------|
| Select Database Edition                                                                                                    |                                                                                                    |
| Configure Security Updates<br>Installation Option<br>System Class<br>Crid Installation Options<br>Install Type<br>Product Languages<br>Database Edition<br>Oracle Home User Selection<br>Installation Location<br>Prerequisite Checks<br>Summary<br>Install Product<br>Finish | <ul> <li>Which database edition do you want to install?</li> <li>Interprise Edition (6.058)</li> <li>Oracle Database 12c Enterprise Edition is a self-managing database that has the scalability, performance, high availability, and security features required to run the most demanding, mission-critical applications.</li> <li>Standard Edition (5.508)</li> <li>Oracle Database 12c Standard Edition is a full-featured data management solution ideally suited to the needs of medium-sized businesses. It includes Oracle Real Application Clusters for enterprise-class availability and comes complete with its own Oracle Clusterware and storage management capabilities.</li> <li>Standard Edition Qne (5.508)</li> <li>Oracle Database 12c Standard Edition One is a full-featured data management solution ideally suited to the needs of small and medium-sized businesses.</li> <li>Personal Edition (4.8568)</li> <li>Supports single-user development and deployment that requires full compatibility with Oracle Enterprise Edition 12c.</li> </ul> |
| Help                                                                                                    | < Back Next > Install Cancel                                                                                                    |

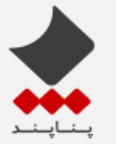

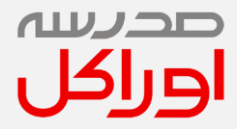

11. In the **Oracle Specify User** page, select second option. Enter the values for **username** and **password** arbitrarily. Click on **Next** to continue

| <u>\$</u>                                                                            | Oracle Database 12c Release 1 Installer - Step 8 of 13                                                                                                    |  |  |
|--------------------------------------------------------------------------------------|----------------------------------------------------------------------------------------------------|--|--|
| Specify Oracle Home User                                                             |                                                                                                    |  |  |
| Configure Security Updates                                                           | Oracle recommends that you specify a standard Windows User Account (not an Administrator account) to install<br>and configure the Oracle Home for enhanced security. This account is used for running the Windows Services<br>for the Oracle Home. Do not log in using this account to perform administrative tasks. |  |  |
| Grid Installation Options                                                            | Liser Name:                                                                                                    |  |  |
| Oracle Home User Selection                                                           | <u>Create New Windows User</u>                                                                                                    |  |  |
| Installation Location<br>Prerequisite Checks<br>Summary<br>Install Product<br>Finish | Uger Name: rran Pgssword:  Pgssword:  Cgnfirm Password:  The newly created user is denied Windows logon privileges. Use Windows Built-in Account                                                                                                    |  |  |
|                                                                                      | <pre></pre>                                                                                                    |  |  |

12. In the **Installation Location** page, select the path to place all Oracle Software and configuration files. Enter the values for **Oracle Base** and **Software Location**. Click on **Next** to continue

| <u></u>                                                                                                    | Oracle Database 12c Release 1 Installer - Step 9 of 13                                                                                                    |
|----------------------------------------------------------------------------------------------------|----------------------------------------------------------------------------------------------------|
| Specify Installation Location                                                                                          |                                                                                                    |
| Configure Security Updates  Installation Option  System Class Grid Installation Options Install Type Product Languages | Specify a path to place all Oracle software and configuration-related files installed by this installation owner.         This location is the Oracle base directory for the installation owner.         Qracle base:       D:DevPrograms/ora12c         Specify a location for storing Oracle database software files separate from database configuration files in the Oracle base directory. |
| Database Edition     Oracle Home User Selection     Installation Location                                              | Software location D: DevPrograms/ora12c/product/12.1.0/dbhome_1                                                                                                    |
| Prerequisite Checks<br>Summary<br>Install Product<br>Finish                                                            |                                                                                                    |
| Help                                                                                                    | < Back Next > Install Cancel                                                                                                    |

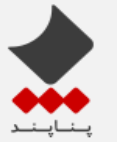

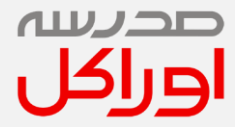

- \_ 0 Oracle Database 12c Release 1 Installer - Step 10 of 20 х ORACL Select Configuration Type DATABASE Select the type of database that you want to create Configure Security Updates Installation Option 💡 💿 General Purpose / Transaction Processing A starter database designed for general purpose use, or for transaction-heavy applications. System Class Grid Installation Options O Data Warehousing Install Type A starter database optimized for data warehousing applications. Product Languages Database Edition Oracle Home User Selection Installation Location Configuration Type Database Identifiers Database Storage Install Product < Back <u>N</u>ext > Cancel Help
- 13. In the Configuration Type page, select General Purpose/Transaction Processing. Click on Next to continue

14. In this step, Provide appropriate name for SID and DB name. If the installer asks whether you create Plugin or not, Do not select: Create as Container Database option.

| <u>\$</u>                                                                                                    | Oracle Database 12c Release 1 Installer - Step 11 of 20                                                                                                    |
|----------------------------------------------------------------------------------------------------|----------------------------------------------------------------------------------------------------|
| Specify Database Identifiers                                                                                                    |                                                                                                    |
| Configure Security Updates Installation Option System Class Grid Installation Options Install Type Product Languages Database Edition Oracle Home User Selection Installation Location Configuration Type Database Identifiers Configuration Options Database Storage Management Options Recovery Options Schema Passwords Prerequisite Checks Summary Install Product | Provide the identifier information required to access the database uniquely. An Oracle database is uniquely<br>identified by a Global database name, typically of the form "name domain". A database is referenced by atteast<br>one Oracle Instance which is uniquely identified from any other instance on this computer by an Oracle system<br>identifier (SD).<br>Global database name:<br>Qracle system identifier (SID):<br>db12c<br>Create as Container database<br>Creates a database container for consolidating multiple databases into a single database and enables<br>database virtualization.<br>Pluggable database name: |
|                                                                                                    | < Back Next > Install Cancel                                                                                                    |

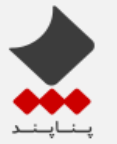

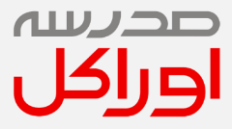

15. In the **Configuration Options-> Memory** tab, update the default values if required.

| Solution Oracle Database 12c Release 1 Installer - Step 12 of 20                                                                                                    |                                                                                                    |                                                                                                    |
|----------------------------------------------------------------------------------------------------|----------------------------------------------------------------------------------------------------|----------------------------------------------------------------------------------------------------|
| Specify Configuration Opt                                                                                                    | tions                                                                                                    | DATABASE 12C                                                                                                    |
| Configure Security Updates     Installation Option     System Class     Grid Installation Options     Install Type     Product Languages     Database Edition     Oracle Home User Selection     Installation Location     Configuration Type     Database Identifiers     Configuration Options     Database Storage     Management Options     Recovery Options     Schema Passwords | ▲ Memory Character sets<br>Enabling Automatic Memory M<br>the system global area (SGA)<br>database memory target size<br>be sized manually.<br>✓ Enable Automatic Memory<br>Allocate memory.<br>256 | Samgle schemas         Ianagement allows the database to distribute memory automatically between<br>and the program global area (PGA), based on user-specified overall<br>if automatic memory management is not enabled, then the SGA and PGA must         Management         Iss8       4095         SGA target:       AUTO         Management         SGA target:       AUTO         Management         Target database memory:         1858 |
| Prerequisite Checks<br>Summary<br>Install Product                                                                                                    | -                                                                                                    |                                                                                                    |
|                                                                                                    |                                                                                                    | < Back Next > Install Cancel                                                                                                    |

16. In the Configuration Options-> Character Sets tab, Select User Unicode option .Click on Next to continue

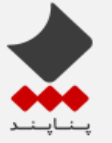

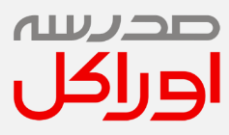

| <u></u>                                                                                                    | Oracle Database 12c Release 1 Installer - Step 12 of 20                                                                                                    |
|----------------------------------------------------------------------------------------------------|----------------------------------------------------------------------------------------------------|
| Specify Configuration Op                                                                                                    |                                                                                                    |
| Configure Security Updates     Installation Option     System Class     Grid Installation Options     Install Type     Product Languages     Database Edition     Oracle Home User Selection     Installation Location     Configuration Type     Database Identifiers     Configuration Options     Recovery Options     Schema Passwords     Prerequisite Checks     Summary     Install Product | <ul> <li>Memory Character sets Sample schemas</li> <li>The database character set determines how character data is stored in the database.</li> <li>Use the gefault<br/>Character set for this database is based on the language setting of this operating system:<br/>WEBMSWIN1252.</li> <li>Use Unicode (AL32UTF8)<br/>Setting character set to Unicode (AL32UTF8) enables you to store multiple language groups.</li> <li>Chgose from the following list of character sets<br/>Select Database character set:<br/>Unicode standard UTF-8 AL32UTF8</li> </ul> |
| Help                                                                                                    | < Back Next > Install Cancel                                                                                                    |

17. In the Configuration Options - > Sample Schemas, Select Install Sample schemas option. Click on Next to continue

| <u>ی</u>                                                                                                    | Oracle Database 12c Release 1 Installer - Step 12 of 20                                                                                                    |
|----------------------------------------------------------------------------------------------------|----------------------------------------------------------------------------------------------------|
| Specify Configuration Op                                                                                                    |                                                                                                    |
| Configure Security Updates<br>Installation Option<br>System Class<br>Grid Installation Options<br>Install Type<br>Product Languages<br>Database Edition<br>Oracle Home User Selection<br>Installation Location<br>Configuration Type<br>Database Identifiers<br>Octabase Identifiers<br>Configuration Options<br>Recovery Options<br>Schema Passwords<br>Prerequisite Checks<br>Summary<br>Install Product | <ul> <li>Memory Character sets Sample schemas</li> <li>You can choose to create a starter database with or without sample schemas. Note that you can plug in the sample schemas to your existing starter database after creation. See "Help" for more details.</li> <li>Create database with sample schemas</li> </ul> |
| Help                                                                                                    | < Back Next > Install Cancel                                                                                                    |

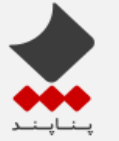

مدرسہ اوراکل

18. Follow next stpes based on above pictures:

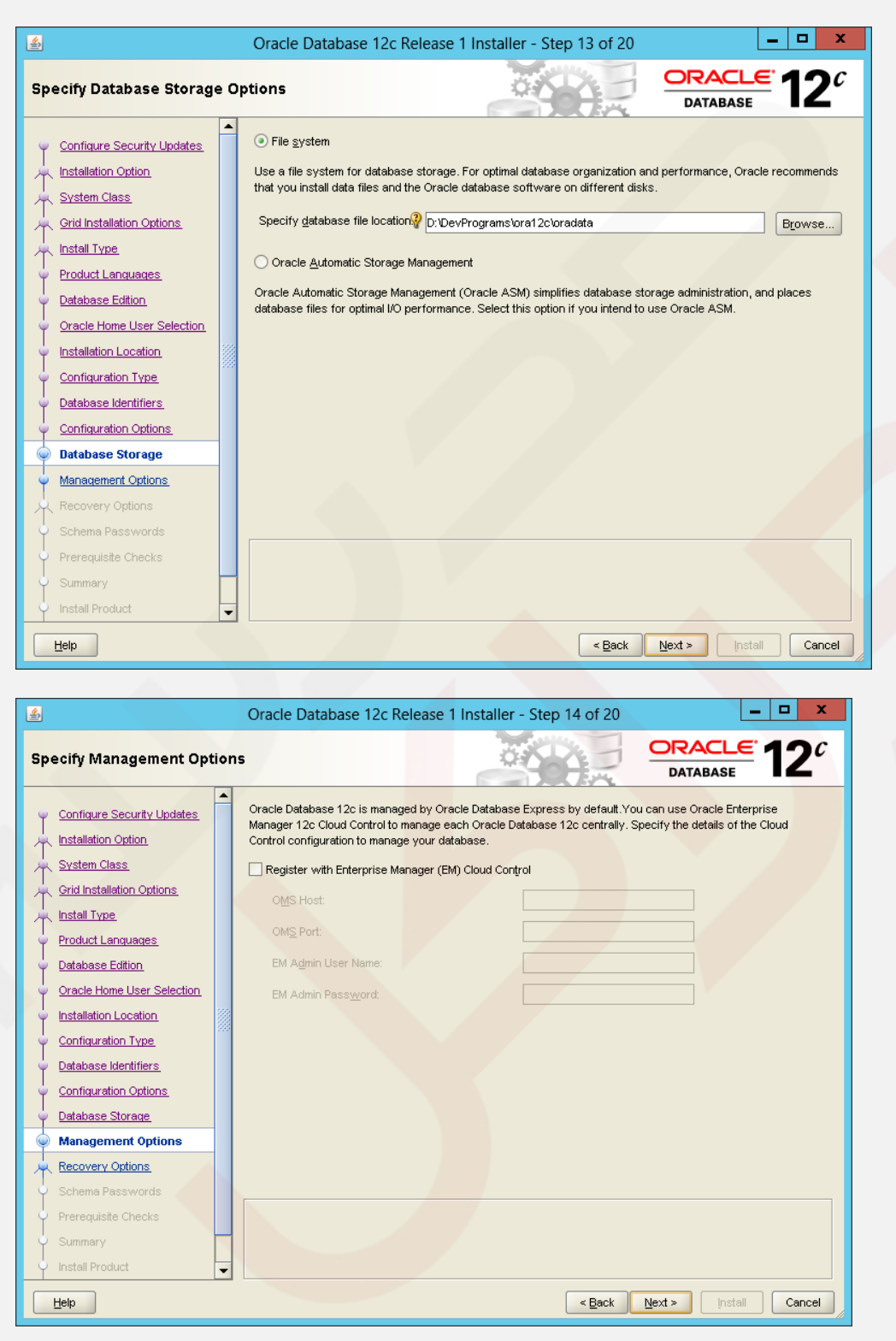

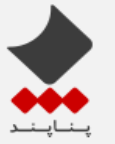

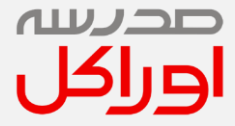

19. In the **Specify Recovery Options** page select the appropriate option.

| <u></u>                                                                                                    | Oracle Database 12c Release 1 Installer - Step 15 of 20                                                                              | D X             |
|----------------------------------------------------------------------------------------------------|----------------------------------------------------------------------------------------------------|-----------------|
| Specify Recovery Option                                                                                                    |                                                                                                    | 12 <sup>°</sup> |
| Configure Security Updates<br>Installation Option<br>System Class<br>Grid Installation Options<br>Install Type                                                                                                    | Enable or disable recovery for your database. If you choose to enable recovery, then the location specused as recovery area storage. | sified will be  |
| Product Languages     Database Edition     Oracle Home User Selection     Installation Location     Configuration Type     Database Identifiers     Configuration Options     Database Storage     Management Online | Recovery area location: D:DevProgramstora12ctrecovery_area                                                                           | Browse          |
| Management Options     Recovery Options     Schema Passwords     Prerequisite Checks     Summary     Install Product                                                                                                 | < Back Next > [nstall                                                                                                    | Cancel          |

20. In the Schema Passwords page, Select appropriate option to and specify the passwords for schema accounts. Click on **Next** to continue.

| <u>\$</u>                                                                                                    | Oracle Database 12c Release 1 Installer - Step 16 of 20                                                                                                    |
|----------------------------------------------------------------------------------------------------|----------------------------------------------------------------------------------------------------|
| Specify Schema Passwords                                                                                                    |                                                                                                    |
| Configure Security Updates Configure Security Updates Configure Security Updates Configure Security Updates Configure Security Updates Configure Class Configure Class Class Configure Class | The starter database contains pre-loaded schemas, most of which have passwords that are expired and locked at the end of installation. After installation is complete, you must unlock and set new passwords for those accounts you want to use. Schemas used for database management and postinstallation functions are left unlocked, and passwords for these accounts will not expire. Specify the passwords for these accounts. |
| Configuration Options                                                                                                    | Password?                                                                                                    |
| Management Options     Recovery Options                                                                                                    |                                                                                                    |
| Schema Passwords     Prerequisite Checks     Summary     Install Product                                                                                                    | Messages:<br>APassword:[INS-30011] The ADMIN password entered does not conform to the Oracle recommended standards.                                                                                                    |
| Help                                                                                                    | < Back Next > Install Cancel                                                                                                    |

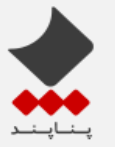

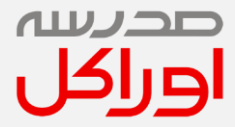

21. In the **Summary** page, verify the details and **Save the Response File** if required. Click on **Install for** Oracle database 12c installation.

| <u>\$</u>                                                                                                    | Oracle Database 12c Release 1 Installer - Step 18 of 20                                                                                                    |
|----------------------------------------------------------------------------------------------------|----------------------------------------------------------------------------------------------------|
| Summary                                                                                                    |                                                                                                    |
| Configure Security Updates<br>Installation Option<br>System Class<br>Orid Installation Options<br>Install Type<br>Product Languages<br>Database Edition<br>Oracle Home User Selection<br>Installation Location<br>Configuration Cytions<br>Database Identifiers.<br>Configuration Options<br>Database Storage<br>Management Options<br>Schema Passwords<br>Prereguiste Checks<br>Summary<br>Install Product<br>Finish | Oracle Database 12: Release 1 Installer     Oracle Jostabase 12: Release 1 Installer     Oracle Jostabase 12: Release 1 Installer     Oracle Home User Selection: tran [Edg]     Oracle Home User Selection: tran [Edg]     Oracle Home User Selection: tran [Edg]     Oracle Home User Selection: tran [Edg]     Oracle Advanced installation (Create and configure a database) [Edg]     Oracle Section: D: VDevPrograms/oral 2c (Edg)     Software location: D: VDevPrograms/oral 2c (Edg)     Software location: D: VDevPrograms/oral 2c (Edg)     Software location: D: VDevPrograms/oral 2c (Edg)     Software location: D: VDevPrograms/oral 2c (Edg)     Software location: D: VDevPrograms/oral 2c (Edg)     Oracle System identifier (SID): db12c [Edg]     Oracle system identifier (SID): db12c [Edg]     Automatic memory: 1858 MB [Edg]     Automatic memory management option: TRUE [Edg]     Database character set: Unicode standard UTF-8 (AL32UTF8) [Edg]     Management method: Database express [Edg]     Database file location: D: VDevPrograms/oral 2c/oradata [Edg]     Database file location: D: VDevPrograms/oral 2c/oradata [Edg]     Recovery: Enabled [Edg]     Recovery: Enabled [Edg] |
| Help                                                                                                    | < Back Next > Instal Cancel                                                                                                    |

22. The Install Product page, Installation status will be displayed. This will take some time to complete

| <u>s</u>                                       | Oracle Database 12c Release 1 Installer - Step 19 of 20               |                          |
|------------------------------------------------|-----------------------------------------------------------------------|--------------------------|
| Install Product                                |                                                                       | DATABASE 12              |
| Configure Security Updates                     | Progress                                                              |                          |
| Installation Option                            | 8%                                                                    |                          |
| 🔍 System Class                                 | Extracting files to 'D: \DevPrograms\ora12c\product\12.1.0\dbhome_1'. |                          |
| Grid Installation Options                      |                                                                       |                          |
| 🖌 Install Type                                 | -Status                                                               |                          |
| Product Languages                              |                                                                       |                          |
| Database Edition                               | Oracle Database installation     Prepare                              | In Progress<br>Succeeded |
| <ul> <li>Oracle Home User Selection</li> </ul> | -> Copy files                                                         | In Progress              |
|                                                | Setup     Setup                                                       | Pending                  |
|                                                | Oracle Database configuration                                         | Pending                  |
| Configuration Type                             |                                                                       | _                        |
| Database Identifiers                           |                                                                       |                          |
| Configuration Options                          |                                                                       |                          |
| 🔶 Database Storage                             |                                                                       |                          |
| Management Options                             |                                                                       |                          |
| Recovery Options                               |                                                                       |                          |
| Schema Passwords                               |                                                                       |                          |
| ↓<br>♀ Prerequisite Checks                     |                                                                       | Details Retry Sk         |
| y Summary                                      |                                                                       |                          |
| install Product                                |                                                                       |                          |
| Finish                                         | DATABASE                                                              |                          |
| Hala                                           |                                                                       | Next > Detail Carr       |

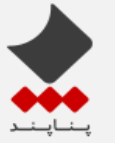

#### Oracle Database 12c: Simple Installation on Windows

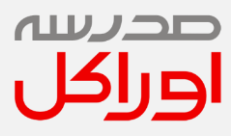

| <u>\$</u>                   | Oracle Database 12c Release 1 Installer - Step 19 of 2 | o 🕒              | . 🗆 X                  |
|-----------------------------|--------------------------------------------------------|------------------|------------------------|
| Install Product             |                                                        | DATABASE         | <b>12</b> <sup>c</sup> |
| Configure Sec               | Database Configuration Assistant                       | X                |                        |
| System Class Clone database | "db12c" creation in progress                           |                  |                        |
|                             | 8%                                                     |                  |                        |
| Product Langu               |                                                        |                  |                        |
| Database Editi              |                                                        |                  | gress<br>eded          |
| Oracle Home L               | Steps                                                  | Status           | gress                  |
| Copying<br>Creating         | and starting Oracle instance                           | ITProgress       | hg<br>Lu               |
| Complet                     | ing Database Creation                                  |                  | ig<br>ha               |
| Configuration               | Pluggable Databases                                    |                  | 19                     |
| 🌞 Database Iden             |                                                        |                  |                        |
| Configuration               |                                                        |                  |                        |
| O Database Stor             |                                                        |                  |                        |
|                             |                                                        |                  |                        |
| Management C                |                                                        |                  |                        |
| Recovery Opti               |                                                        |                  |                        |
| 🖞 Schema Pass               |                                                        |                  |                        |
| Prerequisite C              | Alart on Ston                                          |                  | y <u>S</u> kip         |
| Summary                     | Mient Log Zich                                         | li               |                        |
| Install Product             |                                                        |                  |                        |
| Finish                      |                                                        |                  |                        |
|                             |                                                        |                  |                        |
| Help                        | < Back                                                 | . Next > Install | Cancel                 |
|                             |                                                        |                  |                        |

23. In the **Database Configuration** page. Click **OK** to continue. You can Click Password Management to unlock and set a password for Users you want. Passwords are Case-Sensitive.

| ٩                                                                                                    | Database Configuration Assistant                                                                                                    |
|----------------------------------------------------------------------------------------------------|----------------------------------------------------------------------------------------------------|
| Database creation complete. Fo<br>D:\DevPrograms\ora12c\cfgtooll                                                                      | r details check <mark>the logfiles at:</mark><br>logs\dbca\db12c.                                                                                                    |
| Database Information:<br>Global Database Name:<br>System Identifier(SID):<br>Server Parameter File name:                              | db12c<br>db12c<br>D:\DevPrograms\ora12c\product(12.1.0\dbhome_1\database\spfiledb12c.ora                                                                                                    |
| EM Database Express URL:                                                                                                    | https://WIN-QNT99J7F24M:5500/em                                                                                                    |
| Note: All database accounts exc<br>to view a complete list of locked<br>Management window, unlock on<br>default passwords immediately | ept SYS and S <mark>YSTEM are</mark> locked. Select the Password Management button<br>accounts or to manage the database accounts. From the Password<br>ily the accounts you will use. Oracle strongly recommends changing the<br>after unlocking the a <mark>ccount</mark> . |
|                                                                                                    | Password Management                                                                                                    |
|                                                                                                    |                                                                                                    |
|                                                                                                    |                                                                                                    |
|                                                                                                    |                                                                                                    |
|                                                                                                    | QK                                                                                                    |

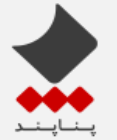

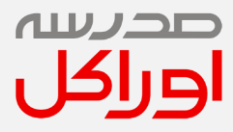

24. In the Finish page, the installation status will be displayed. You can access the Enterprise Manager Database Control URL displayed in the Finish page.

| <u>\$</u>                                                                                                    | Oracle Database 12c Release 1 Installer - Step 20 of 20                                                                                                    |
|----------------------------------------------------------------------------------------------------|----------------------------------------------------------------------------------------------------|
| Finish                                                                                                    |                                                                                                    |
| <ul> <li>Configure Security Updates</li> <li>Installation Option</li> <li>System Class</li> <li>Grid Installation Options</li> <li>Install Type</li> <li>Product Languages</li> <li>Database Edition</li> <li>Oracle Home User Selection</li> <li>Installation Location</li> <li>Configuration Type</li> <li>Database Identifiers</li> <li>Configuration Options</li> <li>Database Storage</li> <li>Management Options</li> <li>Schema Passwords</li> <li>Prerequisite Checks</li> <li>Summary</li> <li>Install Product</li> </ul> | The installation of Oracle Database was successful. Note: Your database configuration files have been installed in D:/DevPrograms/ora12c/product/12.1.0/dbhome_1. Be cautious not to accidentally delete these configuration files. |
| Finish                                                                                                    |                                                                                                    |
|                                                                                                    |                                                                                                    |
| Help                                                                                                    | < Back Next > Install Gose                                                                                                    |

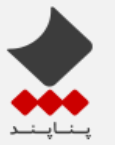

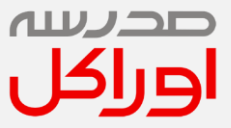

## ۴. روش ساخت یک Connection در Oracle SQL Developer

1. Open Oracle SQL Developer Tool then press green plus symbol on the left top corner ( shown below)

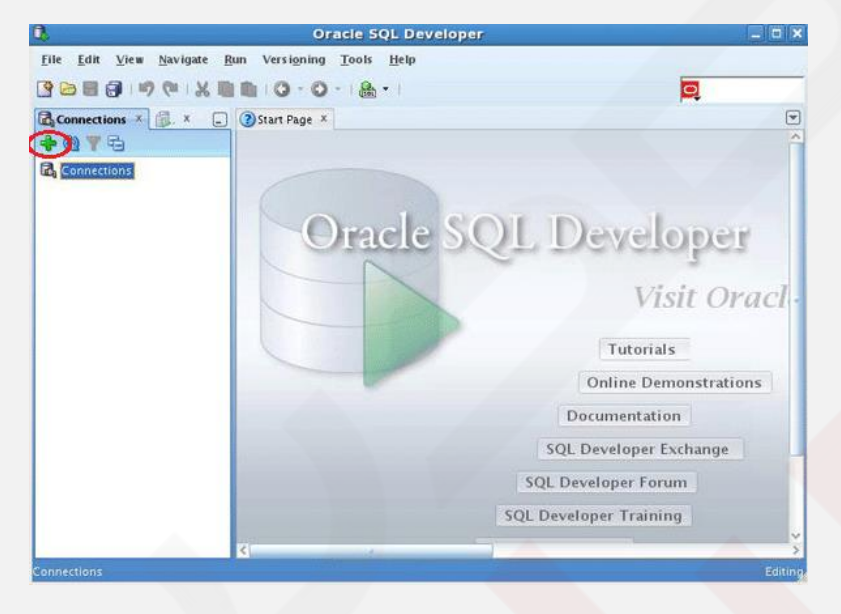

2. Fill the blank spaces using correct Database information of relative connection, for example 'HR' connection.

| Connection Name | Connection Details | Connection Name  | HR                                             |
|-----------------|--------------------|------------------|------------------------------------------------|
|                 |                    | <u>U</u> sername | HR                                             |
|                 |                    | Password         | Your HR User's Password                        |
|                 |                    | Save Password    |                                                |
|                 |                    | Oracle Acc       | ess                                            |
|                 |                    | Connection Type  | Basic  Role default                            |
|                 |                    | Hostname         | localhost                                      |
|                 |                    | Po <u>r</u> t    | 1521                                           |
|                 |                    | ID SID           | Your DB SID provided while installation        |
|                 |                    | Service name     |                                                |
|                 |                    | OS Authentic     | ation Creberos Authentication Proxy Connection |
| tatue : Success |                    |                  |                                                |

3. After that click on 'Save' and then 'Connect' button. (you can check your connection using 'Test' button)